SELF-HOSTING

# Connect to an External MSSQL Database

View in the help center: https://bitwarden.com/help/external-db/

## **D bit**warden

### **Connect to an External MSSQL Database**

By default, self-hosted instances of Bitwarden will use a Microsoft SQL Server (MSSQL) database created as a normal part of installation setup, however you configure Bitwarden to use an external MSSQL database.

#### (i) Note

At this time, self-hosted Bitwarden instances will support MSSQL 2017, however, the Bitwarden recommended **minimum** SQL version is Server 2019.

Bitwarden **supports and recommends SQL Server 2022 where possible**. As mainstream support for Server 2017 ended in October, 2022, depreciation of support for a specific SQL server version will be noted here and in the release notes for a given release if Bitwarden implements features that are not available on a specific version of SQL Server.

#### Setup

To setup your self-hosted instance with an external database:

- 1. Create a new MSSQL database.
- 2. (Recommended) Create a dedicated DBO for your database.
- 3. As an administrator of your Bitwarden server, open the global.override.env file in an editor:

| Bash                                |  |
|-------------------------------------|--|
| nano bwdata/env/global.override.env |  |

4. Edit the globalSettings\_\_sqlServer\_\_connectionString= value for the following information:

- Replace "Data Source=tcp:mssql,1433"; with your MSSQL server name, for example "Data Source=protocol:server\_ur l,port".
- Replace the vault in Initial Catalog=vault; with your database name.
- Replace User ID=sa; with your DBO User ID.
- Replace Password=<default\_pw>; with your DBO password.
- 5. Save your changes to global.override.env.
- 6. Start Bitwarden (./bitwarden.sh start).

Once the above steps are complete, you can test the connection by creating a new user through the web vault and querying the external vault database for creation of the new user.

#### Validate a server certificate

If you need Bitwarden to validate your MSSQL database server's certificate, mount the certificate into your self-hosted Bitwarden server's containers. To do this:

## **D bit**warden

1. Copy your root CA certificate into ./bwdata/ca-certificates.

2. Run the ./bitwarden.sh restart command to apply the certificate to your containers and restart your server.